# TBC

## 微電腦程序控制器

## 操作手册

#### 1.1 七段顯示器

PV: 程序值(process value), 紅色4位顯示。 SV: 設定值(setting value), 綠色4位顯示。

1.2 LED

| OUT1 |   | :           | 第一組輸出(Output1),綠色燈。              |
|------|---|-------------|----------------------------------|
| OUT2 |   | :           | 第二組輸出(Output2),綠色燈。              |
| AT   |   | :           | 自動演算(Auto Tuning),黃色燈。           |
| PRO  |   | :           | 程式執行中(Program), 黃色燈 只適用於 PTB 型號。 |
| AL1  |   | :           | 第一組警報(Alarm 1),紅色燈。              |
| AL2  |   | :           | 第二組警報(Alarm 2),紅色燈。              |
| AL3  |   | :           | 第三組警報(Alarm 3),紅色燈。              |
| MAN  |   | :           | 輸出百分比手動調整(Manual),黃色燈。           |
|      | * | <u>注意</u> : | 當發生錯誤(Error)時,MAN 燈會亮,並將輸出百分比歸零。 |

1.3 按鍵

| SET                | : 設定鍵(寫入設定值或切換模式)。              |
|--------------------|---------------------------------|
| $\triangleleft$    | :移位鍵(移動設定位數)。                   |
| $\bigtriangledown$ | : 減少鍵(設定值-1, -10, -100, -1000)。 |
| $\bigtriangleup$   | :增加鍵(設定值+1,+10,+100,+1000)。     |
| A (B A             |                                 |

A/M : 自動(Auto)/手動(Manual)切換鍵。
 自動:輸出百分比由控制器內部演算決定。
 手動:輸出百分比由手動調整 OUTL(在 User Level 中)決定。

## 2 自動演算功能(Auto tuning)

- 2.2 需先將 AT(在 User Level 中)設定為 YES, 啟動自動演算功能。
- 2.3 自動演算結束後,控制器內部會自動產生一組新的 PID 參數取代 原有的 PID 參數。

\* 自動演算適用於控溫不准時,由控制器自行調整 PID 參數。

2.4 <u>ATVL: 自動演算偏移量(AutoTuning offset Value)</u> SV 減 ATVL 為自動演算設定點,設定 ATVL 可以避免自動演算時,因 PV 值震蕩 而超過設定點(Overshoot)。 例如: SV=200℃, ATVL=5, 則自動演算設定點為 195℃ 當自動演算中, PV 值震蕩, 則是在 195℃上下震蕩, 因此可避免 PV 值震蕩超過 200℃。

※注意:在 PTB 型號,ATVL 自動設定為零。當 AT=YES 時,立即演算。

#### 2.5 自動演算失敗可能原因

- 1: ATVL 設定值太大。 (若無法確定 ATVL 合適值,請設為"0")
- 2: 演算時間過長。(請手動調整 PID 值)

#### 3. 錯誤代碼

| 控制器顯示       | 訊息說明                               |  |  |
|-------------|------------------------------------|--|--|
| IN1E        | INPUT 1 ERROR                      |  |  |
|             | 第一組輸入發生錯誤 (開路、極性反接或超出範圍)。          |  |  |
| * ADCF      | A/D converter failed.              |  |  |
|             | A/D 轉換失敗。                          |  |  |
| * CJCE      | Cold junction compensation failed. |  |  |
|             | 常溫補償失敗。                            |  |  |
| IN2E        | INPUT 2 ERROR                      |  |  |
|             | 第二組輸入發生錯誤(開路、極性反接或超出範圍)。           |  |  |
| UUU1        | 第一組輸入信號超過 USPL.                    |  |  |
| NNN1        | 第一組輸入信號低於 LSPL.                    |  |  |
| <b>UUU2</b> | 第二組輸入信號超過 USPL.                    |  |  |
| NNN2        | 第二組輸入信號低於 LSPL.                    |  |  |
| * RAMF      | RAM FAILED                         |  |  |
|             | 記憶體失敗。                             |  |  |
| INTF        | Interface failed.                  |  |  |
|             | 通訊錯誤。                              |  |  |
| AUTF        | Auto tuning failed.                |  |  |
|             | 自動演算失敗。                            |  |  |

注意:當有"\*"標記的錯誤發生時,請送修。

### **4.** 操作流程

#### 4.1 LEVEL 1 (User Level)

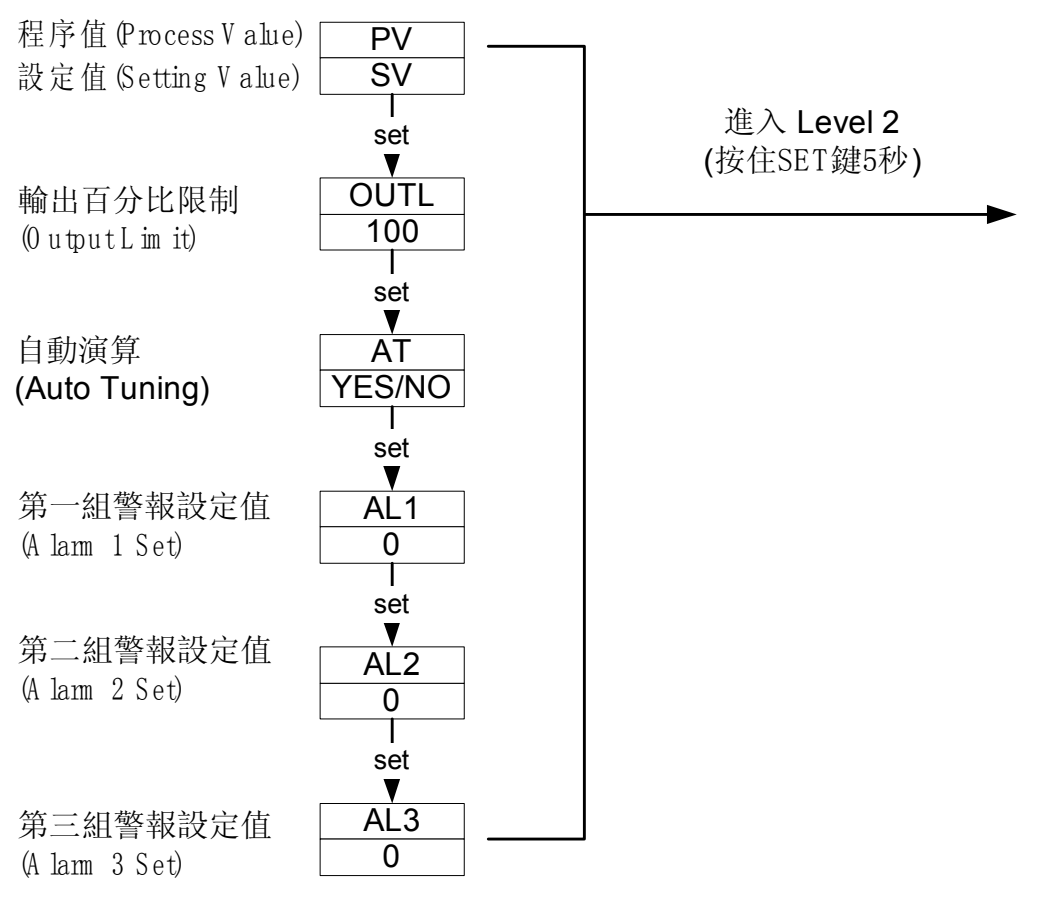

- 4.1.1 按下移位鍵 (▲) 即可進行參數設定。
   當按下移位鍵時,設定值第一位數會開始閃爍,您可以按增加鍵 (▲)
   或減少鍵 (▲) 來對此數值作增減的動作。增減完成之後,再按下移位鍵切換到第二
   位數,如此循環下去,當您已經將四位數值都設定好之後,按下設定鍵(SET),即可將
   此設定值寫入控制器,完成設定。
- 4.1.2 按設定鍵(SET)來切換不同參數設定。
- 4.1.3 在 Level 1(User Level)中,按住設定鍵(SET)5 秒,即可進入 Level 2 (PID Level)進 行參數設定。在 Level 2 中,按住設定鍵(SET)5 秒,即再可回到 Level 1。
- 4.1.4 如果一分鐘內沒有任何按鍵被按下,控制器會自動回到 Level 1 顯示。
- 4.1.5 不管控制器現在顯示在哪一個 LEVEL, 按下 A/M 鍵 即可回到 Level 1。
- **4.1.6** 當 **OUTL** 被設定為 0 時,控制器沒有輸出。

#### 4.2 LEVEL 2 (PID Level)

按住設定鍵(SET)5秒,即可進入 Level 2。

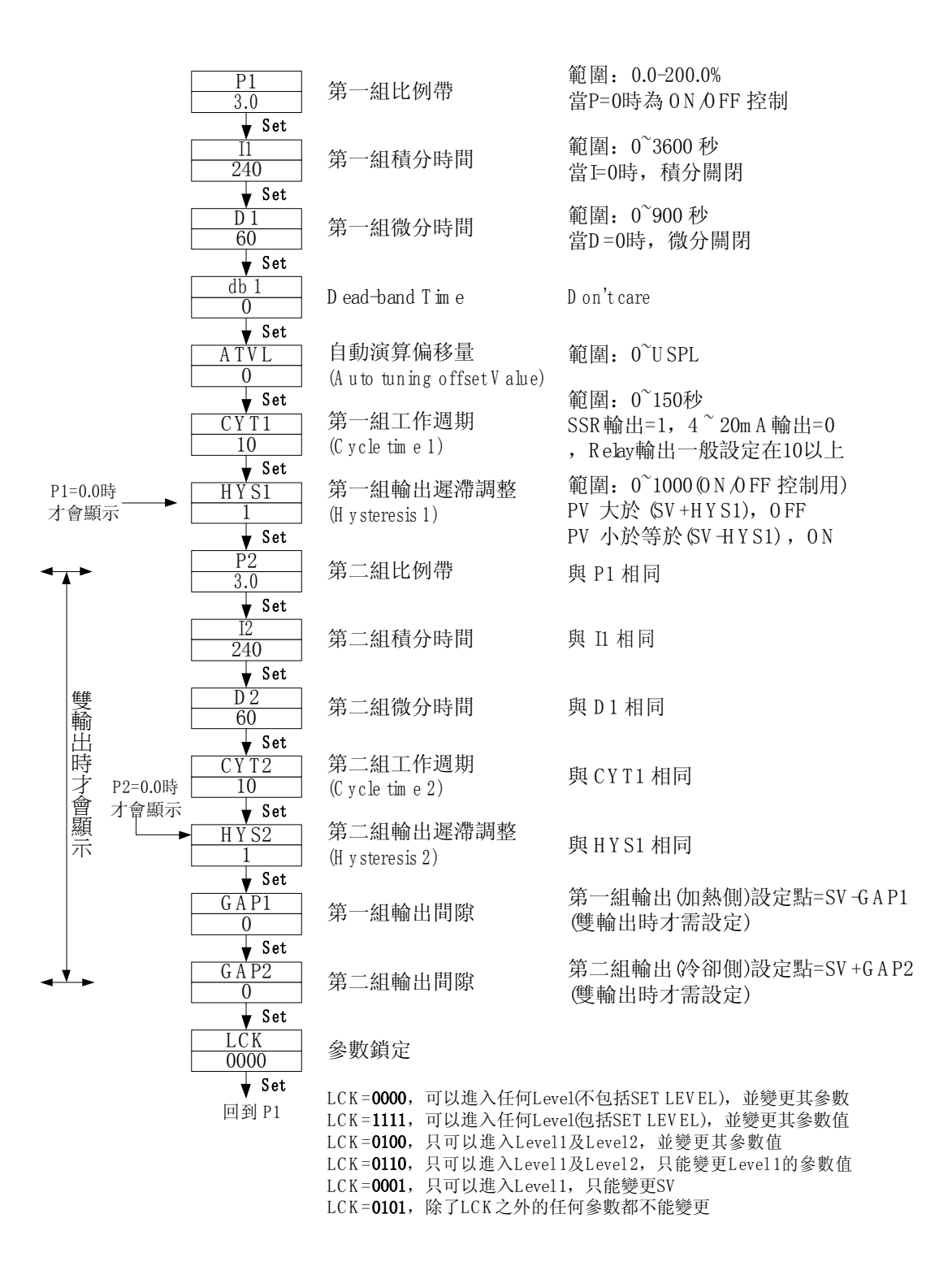

#### 4.3 LEVEL 3 (INPUT Level)

當 LCK=0000 時,按住設定鍵(SET)及移位鍵(♥)5 秒,即可進入 LEVEL 3。

| INP1  | 主輸入類型選擇                                    |
|-------|--------------------------------------------|
| K 2   | (Input 1)                                  |
| ↓ Set | 亡龄λ 信號″任點                                  |
| ANLI  | 土軸/\百航 Ka                                  |
| ¥ Set | WINGTON TIPUTTOW                           |
| ANH1  | 主輸入信號"高點                                   |
| 5000  | (A nalog inputH igh                        |
| ▼ Set |                                            |
| D P   | 小數點位直調整                                    |
| Set.  |                                            |
| LSPL  | 設定值最低點限                                    |
| 0.0   | (Low er set-point li                       |
| 🖌 Set |                                            |
| U SPL | 設定值最高點限                                    |
| 400.0 | (U pper set-point lu                       |
| ANL2  | 副輸入信號"低點                                   |
| 0     | (A nalog inputLow                          |
| ▼ Set |                                            |
| ANH2  | 副輸入信號"高點                                   |
| 5000  | (A nalog inputH igh                        |
| ALD 1 | 第— 细 輸 λ                                   |
| 01    | (A larm m ode of A I                       |
| ▼ Set |                                            |
| ALT1  | 第一組警報時間                                    |
| 10    | (A larm 1 tim e set)                       |
| ↓ Set | 第一组輸入藥報                                    |
| 01    | (A larm mode of A I                        |
| 🖌 Set | <pre></pre>                                |
| ALT2  | 第二組警報時間                                    |
| 0     | (A larm 2 tim e set)                       |
| ↓ Set | 管 二                                        |
| 01    | (A larm m ode of A I                       |
| ▼ Set | <pre></pre>                                |
| ALT3  | 第三組警報時間                                    |
| 0     | (A larm 3 tim e set)                       |
| ↓ Set | <b>遨</b> 却 <b>愿</b> 滯                      |
| 0     | ■ +K v垂 f 市 p内 歪<br>(H v stersis of a larm |
| ▼ Set | (1.) 5 (5 15 15 0 1 G 10 1 III             |
| CL01  | 第一組輸出低點                                    |
| 230   | (Calibrate the low                         |
| 🖌 Set | output I)                                  |

) 信號"低點"調整 inputLow point1) .信號"高點"調整 inputH igh point1)

最低點限制 set-point lim it)

最高點限制 set-point lim it)

信號"低點"調整 inputLow point2)

信號"高點"調整 inputH igh point2)

輸入警報模式 m ode of A L 1)

警報時間調整 1 tim e set)

輸入警報模式 m ode of A L 2)

警報時間調整 2 tim e set)

輸入警報模式 m ode of A L 3)

警報時間調整 3 tim e set)

滯調整 sis of a larm )

輸出低點校正 te the low value of output 1)

詳見P.12<sup>~13</sup>, 輸入選擇表

範圍: -1999~9999

範圍: 0<sup>~</sup>9999

可選擇0000,000.0,00.00,0.000四種 (當 NP1=AN1<sup>~</sup>AN5時使用)

範圍: -1999~9999

範圍: 0~9999

範圍:00~19 (詳見P.14~15, 警報模式選擇表) 範圍: 0~99分:59 秒 0: 警報閃爍, 99:59: 警報持續 其它值: 警報延遅(delay)動作時間 (當ALD=07時,為警報Relay ON住的時間)

與ALD1相同

與 ALT1 相同

與 ALD1 相同

與 ALT1 相同

範圍: 0<sup>~</sup>1000

範圍: 0~9999

| CH01<br>3600                 | 第一組輸出高點校正<br>(Calibrate the high value of output 1)             | 範 圍 :0~9999                                |
|------------------------------|-----------------------------------------------------------------|--------------------------------------------|
|                              | 第二組輸出低點校正<br>(Calibrate the low value of output 2)              | 與 CL01 相同                                  |
| ¥ Set<br><u>CH02</u><br>3600 | 第二組輸出高點校正<br>(Calibrate the high value of output 2)             | 與 CH01 相同                                  |
|                              | Transm itter 輸出低點校正<br>(Calibrate the low value of output 3)    | 與 CL01 相同                                  |
| ¥ Set<br>CH03<br>5000        | T ransm itter 輸出高點校正<br>(C alibrate the high value of output 3) | 與 CH01 相同                                  |
| ¥ Set<br>RUCY<br>5           | 馬達閥門 (valve)運轉時間設定                                              | 範圍: 5 <sup>~</sup> 200 秒                   |
|                              | 程式執行等待溫度<br>(只適用於PFY型號)                                         | 0=不等待<br>其它值=等待溫度                          |
| ¥ Set<br>SETA<br>1           |                                                                 | 詳見P22, "SETA"說明                            |
| ¥ Set<br>ⅢNO<br>1            | 通訊機號<br>(D num ber)                                             | 範圍: 0~99                                   |
| ▼ Set<br>BAUD<br>2400        | 通訊鮑率<br>βaudrate)                                               | 可選擇110, 300, 1200,<br>2400, 4800, 9600 bps |
|                              | SV 補償<br>(SV com pensation)                                     | 範圍: -1000~1000                             |
| V Set<br>PVOS<br>0           | PV 補償<br>@V com pensation)                                      | 範圍: LSPL <sup>~</sup> USPL                 |
| UN II<br>C                   | PV 與 SV 的單位                                                     | 可選擇: C(C), F(F), A(Analog)                 |
| ↓ Set<br>S0 FT<br>0.200      | 軟體濾波<br>(SoftFilter)                                            | 輸出感度調整<br>(愈小,感度越低)                        |
| CASC                         | don't care                                                      |                                            |
| Vet<br>OUD<br>HEAT           | 加熱/冷卻模式選擇                                                       | 可選擇heat伽熱), cool(冷卻)                       |
| ♦ Set<br>OPAD<br>PID         | 控制方式                                                            | 可選擇: PD, Fuzzy                             |
| ¥ Set<br>HZ<br>60            | 電源頻率                                                            | 可選擇: 50, 60HZ                              |

▼ Set 回到 NP1

## 4.4 LEVEL 4 (SET Level)

4.4.1 面板顯示說明:

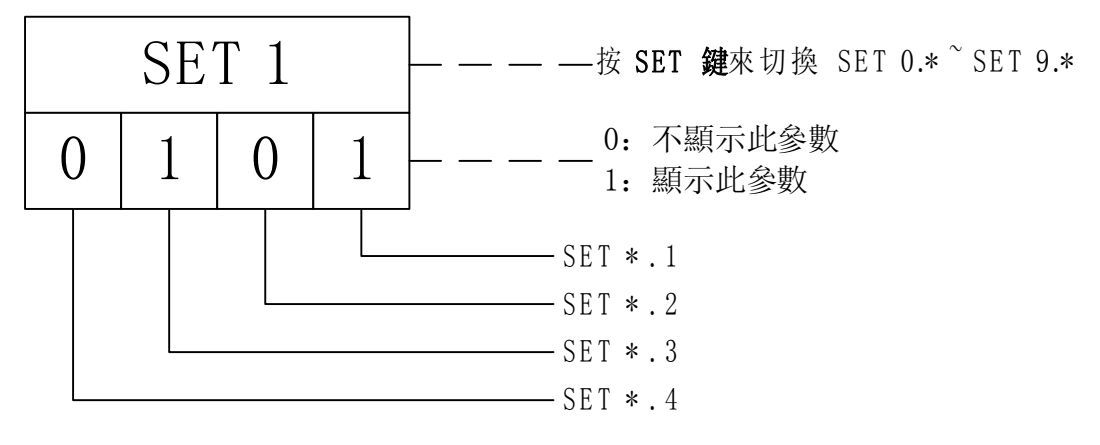

#### 4.4.2 SET 所管理的參數

| SET | 參數             | SET | 參數               |
|-----|----------------|-----|------------------|
| 1.1 | OUTL           | 5.1 | CLO2, CHO2       |
| 1.2 | AT             | 5.2 | CLO3, CHO3       |
| 1.3 | AL1            | 5.3 | RUCY, WAIT, SETA |
| 1.4 | AL2            | 5.4 | IDNO, BAUD       |
| 2.1 | AL3            | 6.1 | SVOS             |
| 2.2 | ANL1, ANH1, DP | 6.2 | PVOS             |
| 2.3 | LSPL, USPL     | 6.3 | UNIT             |
| 2.4 | ANL2, ANH2     | 6.4 | SOFT             |
| 3.1 | ALD1           | 7.1 | CASC             |
| 3.2 | ALT1           | 7.2 | OUD              |
| 3.3 | ALD2           | 7.3 | OPAD             |
| 3.4 | ALT2           | 7.4 | HZ               |
| 4.1 | ALD3           |     |                  |
| 4.2 | ALT3           |     |                  |
| 4.3 | HYSA           |     |                  |
| 4.4 | CLO1, CHO1     |     |                  |

| SET | 參數              | 備注             |  |
|-----|-----------------|----------------|--|
| 8.1 | 0=程式不重複執行       |                |  |
|     | 1=程式重複執行        |                |  |
| 8.2 | 0=沒有電源失敗處理      | 只適用於 PTB 型號控制器 |  |
|     | 1=有電源失敗處理       |                |  |
| 8.3 | 0=程式執行時,從"0"開始  |                |  |
|     | 1=程式執行時,從"PV"開始 |                |  |
| 9.3 | 再傳送 SV          | 只適用於有"再傳送"功能   |  |
| 9.4 | 再傳送 PV          | 的控制器           |  |
| 0.3 | 0=沒有 Remote SV  |                |  |
|     | 1=有 Remote SV   |                |  |

- 當 SET8.3=1(程式執行時,從"PV"開始),會進行能源節約,並自動扣除執行段之時間。殘 餘時間會顯示在參數"TIMR"上,所以選擇此項功能,執行時間視 PV 值大小而定,而非段 時間。
- 請不要操作 SET 8.4,否則可能造成控制器內部錯誤!
   萬一將 SET8.4 設定為"1"時,控制器會進入"單顯示"模式,參數值與設定值 會交替顯示,如下圖所示:

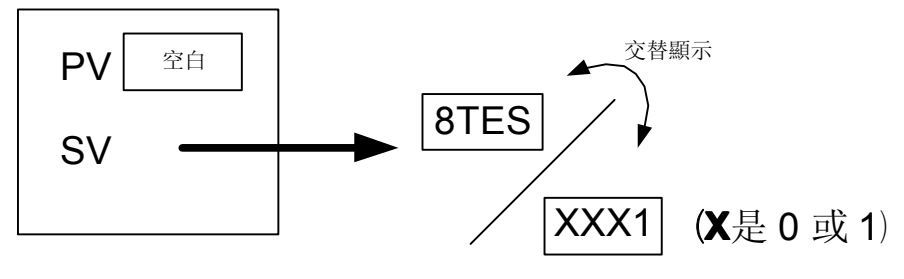

請按下**移位鍵( <</>
</>

↓ ) 將設定值設為"XXX0",即可恢複顯示。** 

#### 4.4.3 LCK 說明

LCK=0000,可以進入任何 Level(不包括 SET LEVEL),並變更其參數。 LCK=1111,可以進入任何 Level(包括 SET LEVEL),並變更其參數值。 LCK=0100,只可以進入 Level 1 及 Level 2,並變更其參數值。 LCK=0110,只可以進入 Level 1 及 Level 2,只能變更 Level 1 的參數值。 LCK=0001,只可以進入 Level 1,只能變更 SV。 LCK=0101,除了 LCK 之外的任何參數都不能變更。 4.5 PROGRAM LEVEL (只出現於 PTB 型號控制器)

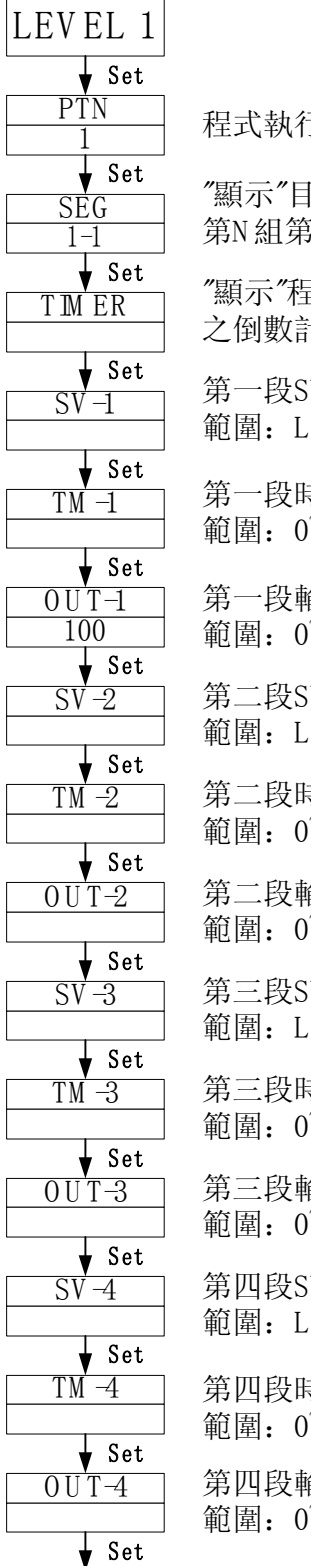

程式執行"組"別設定

"顯示"目前程式執行至 第N組第N段

"顯示"程式執行段 之倒數計時時間

第一段SV設定值 範圍:LSPL<sup>~</sup>USPL

第一段時間設定值 範圍: 0<sup>~</sup>99小時59分

第一段輸出百分比限制 範圍: 0<sup>~</sup>100%

第二段SV設定值 範圍:LSPL<sup>~</sup>USPL

第二段時間設定值 範圍: 0<sup>~</sup>99小時59分

第二段輸出百分比限制 範圍: 0<sup>~</sup>100%

第三段SV 設定值 範圍:LSPL<sup>~</sup>U SPL

第三段時間設定值 範圍: 0<sup>~</sup>99小時59分

第三段輸出百分比限制 範圍: 0<sup>~</sup>100%

第四段SV設定值 範圍:LSPL<sup>~</sup>USPL

第四段時間設定值 範圍:0<sup>~</sup>99小時59分

第四段輸出百分比限制 範圍: 0<sup>~</sup>100%

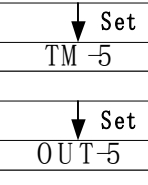

SV-5

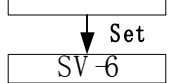

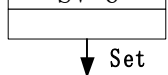

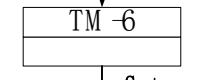

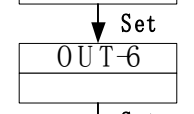

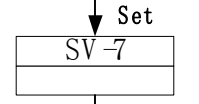

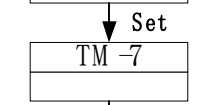

✓ Set

 0UT-7

 ✓ Set

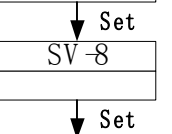

TM -8

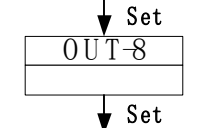

, 再回到 LEV EL 1 第五段SV設定值 範圍:LSPL<sup>~</sup>USPL

第五段時間設定值 範圍: 0<sup>~</sup>99小時59分

第五段輸出百分比限制 範圍: 0<sup>~</sup>100%

第六段SV 設定值 範圍: LSPL<sup>~</sup>U SPL

第六段時間設定值 範圍: 0<sup>~</sup>99小時59分

第六段輸出百分比限制 範圍: 0<sup>~</sup>100%

第七段SV設定值 範圍:LSPL<sup>~</sup>USPL

第七段時間設定值 範圍: 0<sup>~</sup>99小時59分

第七段輸出百分比限制 範圍: 0<sup>~</sup>100%

第八段SV設定值 範圍:LSPL<sup>~</sup>USPL

第八段時間設定值 範圍: 0<sup>~</sup>99小時59分

#### 第八段輸出百分比限制 範圍: 0<sup>~</sup>100%

4.5.1 共有兩組(每組八段)可供選擇。

- 4.5.2 操作說明
  - 1. 按鍵

△ : 啟動程式執行(RUN), **PRO** 燈會開始閃爍。

✓ : 暫停程式執行(HOLD), PRO 燈會停止閃爍, 但亮著。

▲ + SET : 跳躍至下一段(JUMP)。

✓ + SET : 停止程式執行(RESET), PRO 燈會熄滅。

- 2. 段結束警報功能
  - 當 ALD1 =07 (※請參考警報模式選擇, p.15),
    - AL1 =2 (第二段程式結束時產生警報),
    - **ALT1 =**00.10 (警報時間設為 10 秒).
    - ※ Alarm 1 relay 在第二段程式執行結束時,將會 ON 住 10 秒鐘, 然後 OFF。
  - 若 ALT1=00.00,AL 會持續閃爍輸出

若 ALT1=99.59,AL 會持續 ON 住, 直到 PROGRAM RESET

3. 程式結束警報功能

控制器本身並沒有"結束"(END)指令;因此當程式少於8段時,請將其下一段之OUT 參數設定為0,如此程式就會結束在最後所設定的段數。

當 ALD1 =17(※請參考警報模式選擇→P.15 及 SETA.4 設定→P.22),程式將會在第 8 或 16 段結束執行。此時"PV 值"和"END"將會閃爍,而 Alarm1 Relay 也會動作。

- 4. 程式連結
  - **PTN=1** 只執行第一組(共 8 段)程式。
  - **PTN=2** 只執行第二組(共 8 段)程式。
  - PTN=0 會將第一組及第二組程式(共 16 段)連結執行。 (先將第一組及第二組的程式設定好之後,再將 PTN 設定為 0,進行連結)。
- 5. 其它(\*參考 LEVEL 4)
  - SET 8.1=1 程式重複執行。
  - SET 8.2=0 沒有電源失敗處理。

SET 8.2=1 有電源失敗處理。

(當發生電源失敗,再複電時,程式由先前中斷處執行起)

- SET 8.3=0 程式重複執行時,從"0"開始。
- SET 8.3=1 程式重複執行時,從"PV"開始。

## 5. 輸入

## 5.1 輸入選擇表 (INP1)

| 輸入類型        | 代碼        | 範圍                                                                  |  |  |
|-------------|-----------|---------------------------------------------------------------------|--|--|
|             | K1        | $0.0 \sim 200.0$ °C / 0.0 ~392.0 °F                                 |  |  |
|             | K2        | $0.0 \sim 400.0^{\circ}\text{C}$ / $0.0 \sim 752.0^{\circ}\text{F}$ |  |  |
| K           | К3        | $0 \sim 600^{\circ}$ C / $0 \sim 1112^{\circ}$ F                    |  |  |
| Λ           | K4        | $0\sim 800^\circ C \ / \ 0 \sim 1472^\circ F$                       |  |  |
|             | K5        | $0 \sim 1000^\circ C \ / \ 0 \sim 1832^\circ F$                     |  |  |
|             | <b>K6</b> | 0~1200°C /0~2192°F                                                  |  |  |
|             | J1        | $0.0 \sim 200.0$ °C / 0.0 ~392.0 °F                                 |  |  |
|             | J2        | $0.0 \sim 400.0^{\circ}\text{C}$ / $0.0 \sim 752.0^{\circ}\text{F}$ |  |  |
| т           | J3        | $0 \sim 600^{\circ}$ C / $0 \sim 1112^{\circ}$ F                    |  |  |
| J           | J4        | $0 \sim 800^{\circ}$ C / $0 \sim 1472^{\circ}$ F                    |  |  |
|             | J5        | $0 \sim 1000^\circ C \ / \ 0 \sim 1832^\circ F$                     |  |  |
|             | J6        | $0 \sim 1200^\circ C \ / \ 0 \sim 2192^\circ F$                     |  |  |
| D           | <b>R1</b> | $0 \sim 1600^\circ C \ / \ 0 \sim 2912^\circ F$                     |  |  |
| <b>N</b>    | R2        | $0 \sim 1769^{\circ}$ C / $0 \sim 3216^{\circ}$ F                   |  |  |
| C           | <b>S1</b> | $0 \sim 1600^{\circ}$ C / $0 \sim 2912^{\circ}$ F                   |  |  |
| 0           | S2        | $0 \sim 1769^{\circ}$ C / $0 \sim 3216^{\circ}$ F                   |  |  |
| В           | <b>B1</b> | $0 \sim 1820^{\circ}$ C / $0 \sim 3308^{\circ}$ F                   |  |  |
| T           | <b>E1</b> | $0 \sim 800^{\circ}$ C / $0 \sim 1472^{\circ}$ F                    |  |  |
|             | E2        | $0 \sim 1000^{\circ}$ C / $0 \sim 1832^{\circ}$ F                   |  |  |
| N           | N1        | $0 \sim 1200^\circ C \ / \ 0 \sim 2192^\circ F$                     |  |  |
|             | N2        | $0 \sim 1300^{\circ}$ C / $0 \sim 2372^{\circ}$ F                   |  |  |
| Т           | <b>T1</b> | $0.0 \sim 400.0 {}^\circ C \ / \ 0.0 \sim 752.0 {}^\circ F$         |  |  |
| L           | T2        | $0.0 \sim 200.0$ °C /0.0 ~392.0 °F                                  |  |  |
|             | Т3        | $0.0 \sim 350.0^{\circ}\text{C}$ / $0.0 \sim 662.0^{\circ}\text{F}$ |  |  |
| <b>XX</b> / | <b>W1</b> | $0\sim 2000^\circ C \ / \ 0 \sim 3632^\circ F$                      |  |  |
| VV          | <b>W1</b> | $0\sim2320^\circ\!\mathrm{C}\ /\ 0\sim\!2372^\circ\!\mathrm{F}$     |  |  |
| DI II       | PL 1      | $0 \sim 1300^{\circ}$ C / $0 \sim 2372^{\circ}$ F                   |  |  |
|             | PL 2      | $0 \sim 1390^{\circ}$ C / $0 \sim 2534^{\circ}$ F                   |  |  |
| TI          | U1        | -199.9 ~ 600.0°C / -199.9 ~999.9°F                                  |  |  |
| U           | U2        | $-199.9 \sim 200.0^{\circ}$ C / $-199.9 \sim 392.0^{\circ}$ F       |  |  |
|             | U3        | 0.0~400.0°C / 0.0~752.0°F                                           |  |  |

| 輸入類型              | 代碼                                   | 範圍                                                             |
|-------------------|--------------------------------------|----------------------------------------------------------------|
| т                 | L1                                   | $0 \sim 400^\circ C \ / \ 0 \sim 752^\circ F$                  |
| <b>L</b> <i>i</i> | L2                                   | $0 \sim 800^{\circ}$ C / $0 \sim 1472^{\circ}$ F               |
| 211               | JP 1                                 | $-199.9 \sim 600.0$ °C / $-199.9 \sim 999.9$ °F                |
| JIS               | JP 2                                 | $-199.9 \sim 400.0^{\circ}$ C / $-199.9 \sim 752.0^{\circ}$ F  |
| PT100             | JP 3                                 | $-199.9 \sim 200.0^{\circ}$ C / $-199.9 \sim 392.0^{\circ}$ F  |
|                   | JP 4                                 | $0 \sim 200^{\circ}$ C / $0 \sim 392^{\circ}$ F                |
|                   | JP 5                                 | $0 \sim 400^{\circ}$ C / $0 \sim 752^{\circ}$ F                |
|                   | JP 6                                 | $0 \sim 600^{\circ}$ C / $0 \sim 1112^{\circ}$ F               |
| DIN               | <b>DP 1</b>                          | $-199.9 \sim 600.0$ °C / $-199.9 \sim 999.9$ °F                |
|                   | DP 2                                 | $-199.9 \sim 400.0^{\circ}$ C / $-199.9 \sim 752.0^{\circ}$ F  |
| PT100             | DP 3                                 | $-199.9 \sim 200.0^{\circ}$ C / $-199.9 \sim 392.0^{\circ}$ F  |
| 1 1 1 0 0         | DP 4                                 | $0 \sim 200^{\circ}$ C / $0 \sim 392^{\circ}$ F                |
|                   | DP 5                                 | $0 \sim 400^{\circ}$ C / $0 \sim 752^{\circ}$ F                |
|                   | DP 6                                 | 0 ~ 600℃ / 0 ~1112°F                                           |
| 211               | JP.1                                 | -199.9 ~ 600.0°C / -199.9 ~999.9°F                             |
| JIS               | JP.2                                 | $-199.9 \sim 400.0$ °C / $-199.9 \sim 752.0$ °F                |
| PT50              | JP.3                                 | $-199.9 \sim 200.0^{\circ}$ °C / $-199.9 \sim 392.0^{\circ}$ F |
| 1130              | JP.4                                 | $0 \sim 200^{\circ}$ C / $0 \sim 392^{\circ}$ F                |
|                   | JP.5                                 | $0 \sim 400^{\circ}$ C / $0 \sim 752^{\circ}$ F                |
|                   | JP.6                                 | 0~600°C /0~1112°F                                              |
| AN1               | AN1                                  | -10 ~ 10mV / -1999~9999                                        |
| AN2               | <b>AN2 AN2</b> 0 ~ 10mV / -1999~9999 |                                                                |
| AN3               | AN3                                  | 0 ~ 20mV / -1999~9999                                          |
| AN4               | AN4                                  | 0 ~ 50mV / -1999~9999                                          |
| AN5               | AN5                                  | 10~50mV / -1999~9999                                           |

※若客戶沒有指定輸入類型,出廠值預設為"K2" ※其它任意電壓電流範圍,請來電洽詢

## 6. 警報

## 6.1 警報模式選擇表(ALD)

| 代碼      | 說明                     | 第一次不產生警報 |
|---------|------------------------|----------|
| 00 / 10 | 沒有警報功能                 |          |
| 01      | 偏差高警報                  | 是        |
| 11      | 偏差高警報                  | 否        |
| 02      | 偏差低警報                  | 是        |
| 12      | 偏差低警報                  | 否        |
| 03      | 偏差高低警報                 | 是        |
| 13      | 偏差高低警報                 | 否        |
| 04 / 14 | 區域內警報                  | 否        |
| 05      | 絕對值高警報                 | 是        |
| 15      | 絕對值高警報                 | 否        |
| 06      | 絕對值低警報                 | 是        |
| 16      | 絕對值低警報                 | 否        |
| 07      | 段結束警報(只適用於 PTB 型號控制器)  | -        |
| 17      | 程式執行警報(只適用於 PTB 型號控制器) | -        |
| 08      | 系統失效警報(ON)             | -        |
| 18      | 系統失效警報(OFF)            | -        |
| 19      | 持溫計時器                  | -        |

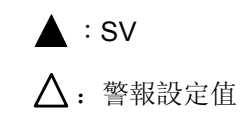

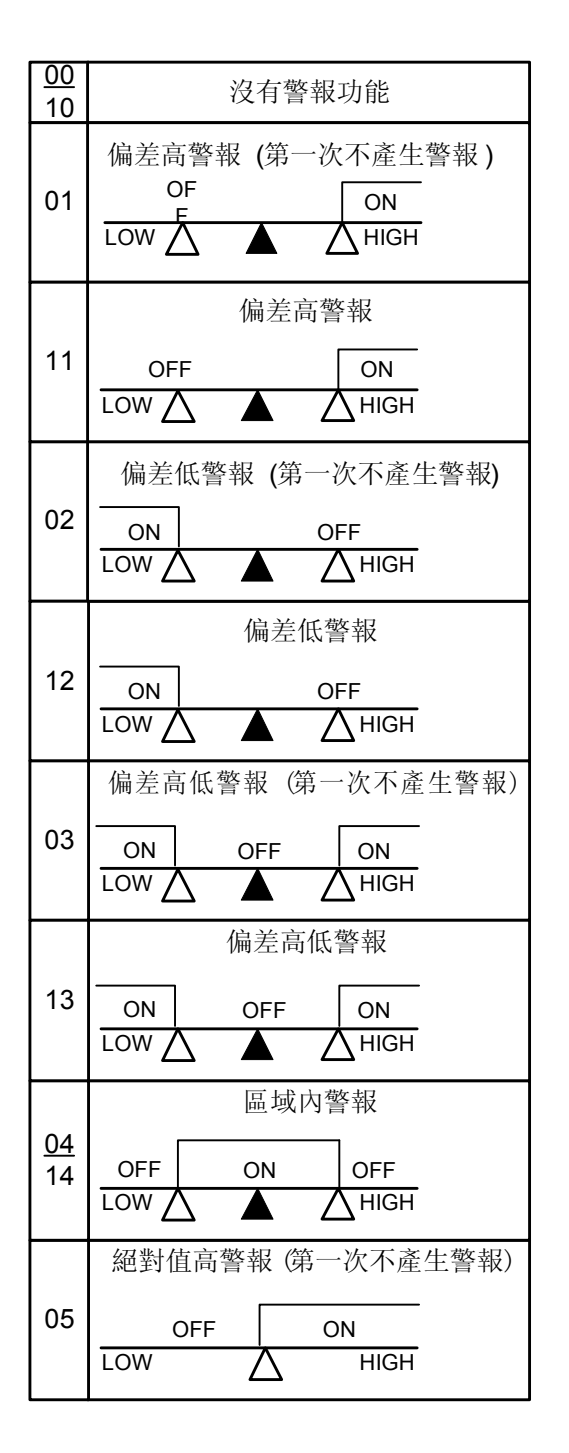

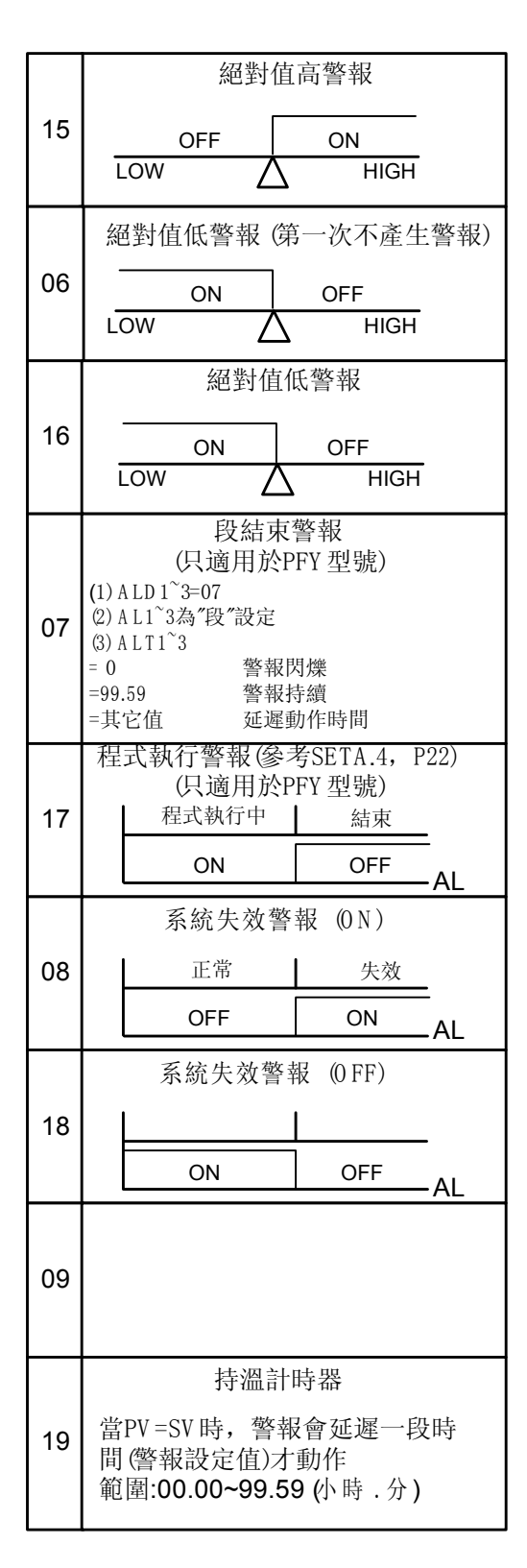

(變更)

※輸入類型: TC, mV → RTD, 請將 PC 板上的接點(如圖所示)短路。

(變更)

※輸入類型: RTD → TC, mV, 請將 PC 板上的接點(如圖所示)開路。 ※更改完畢之後, 請記得設定 INP1 至所對應的輸入類型。

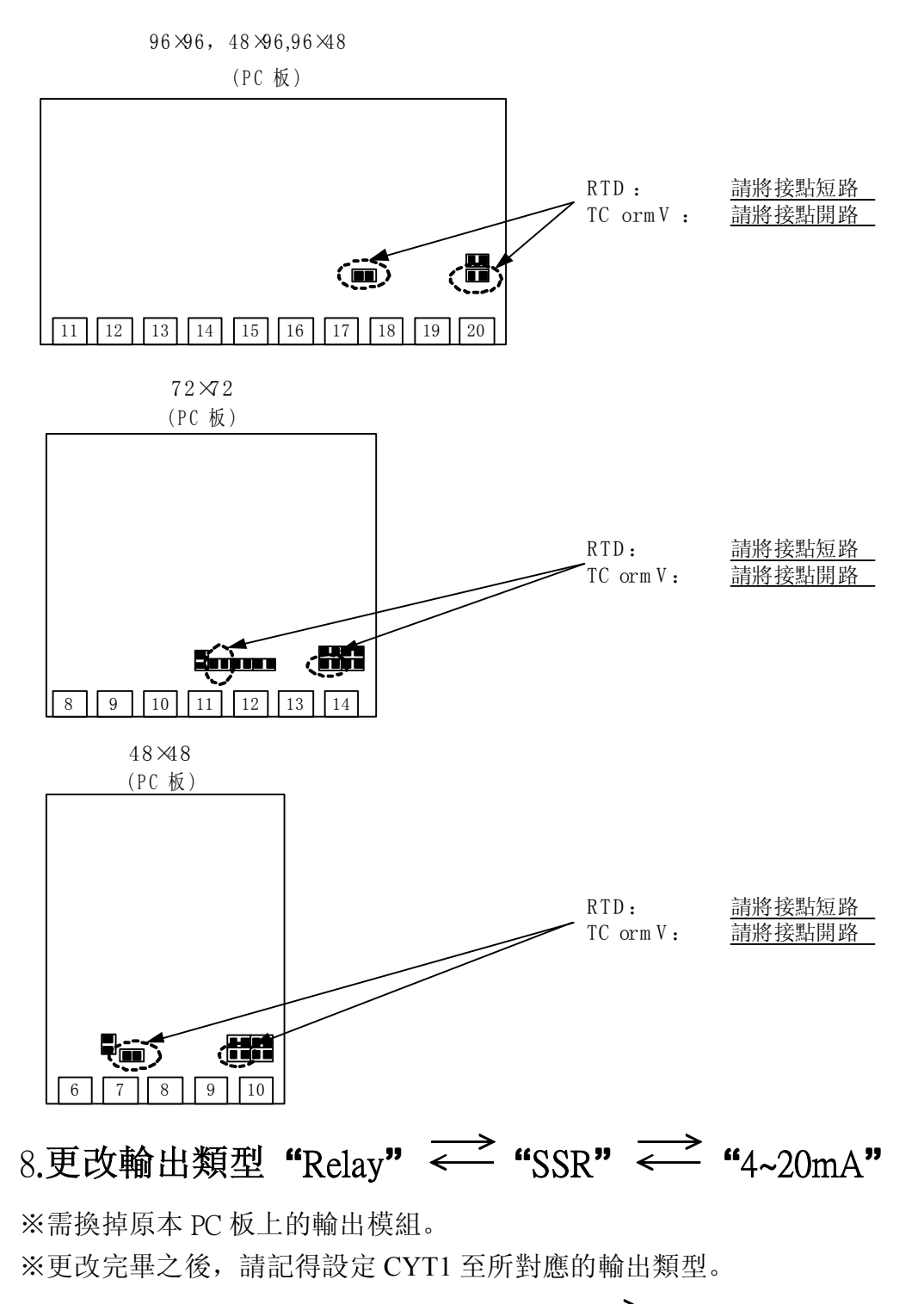

## 

(於 PC 板上更改)

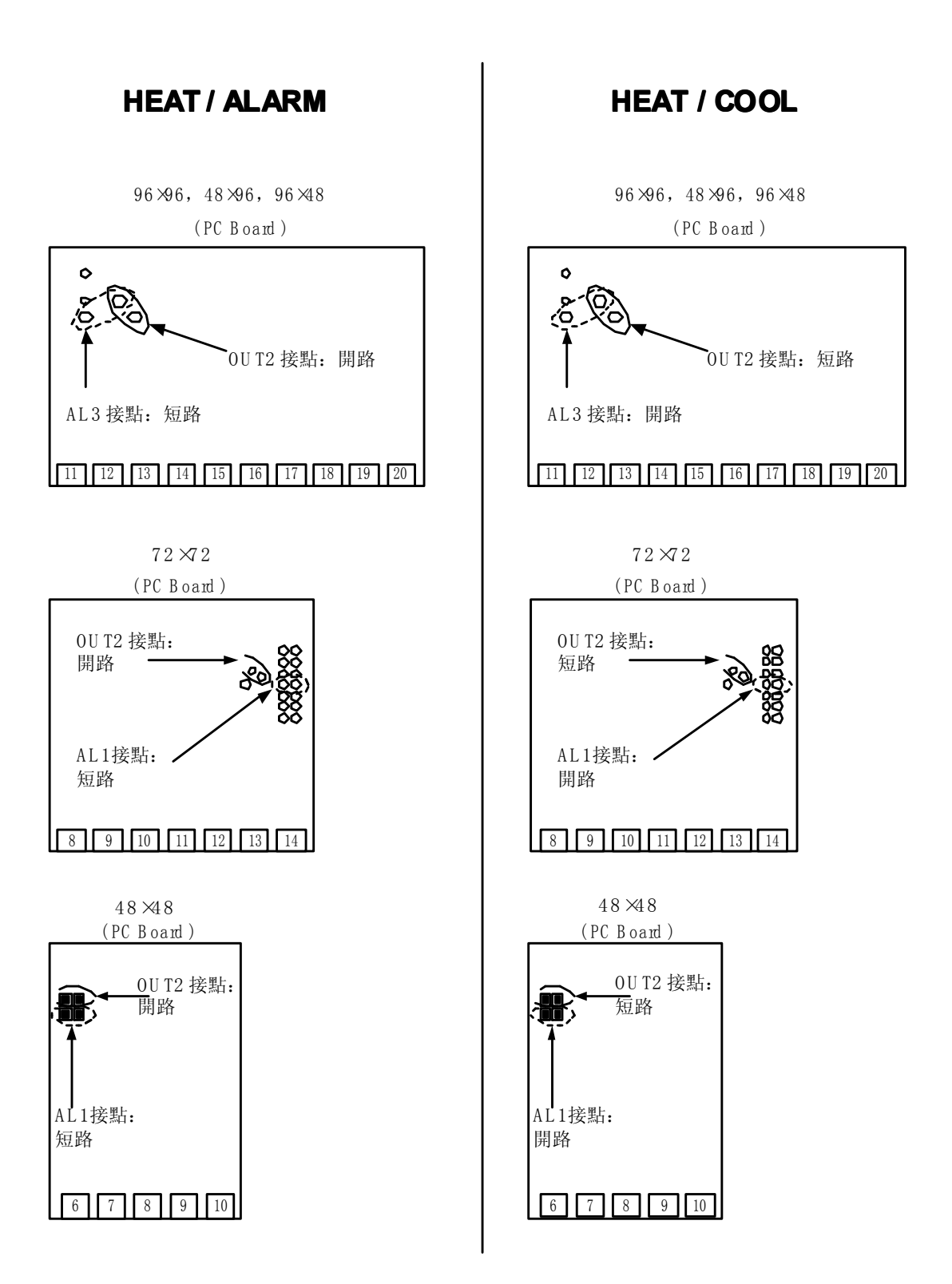

10. 更改輸入類型: 0~1V, 0~5V, 0~10V, mA 10.1 硬體部分:

16/20

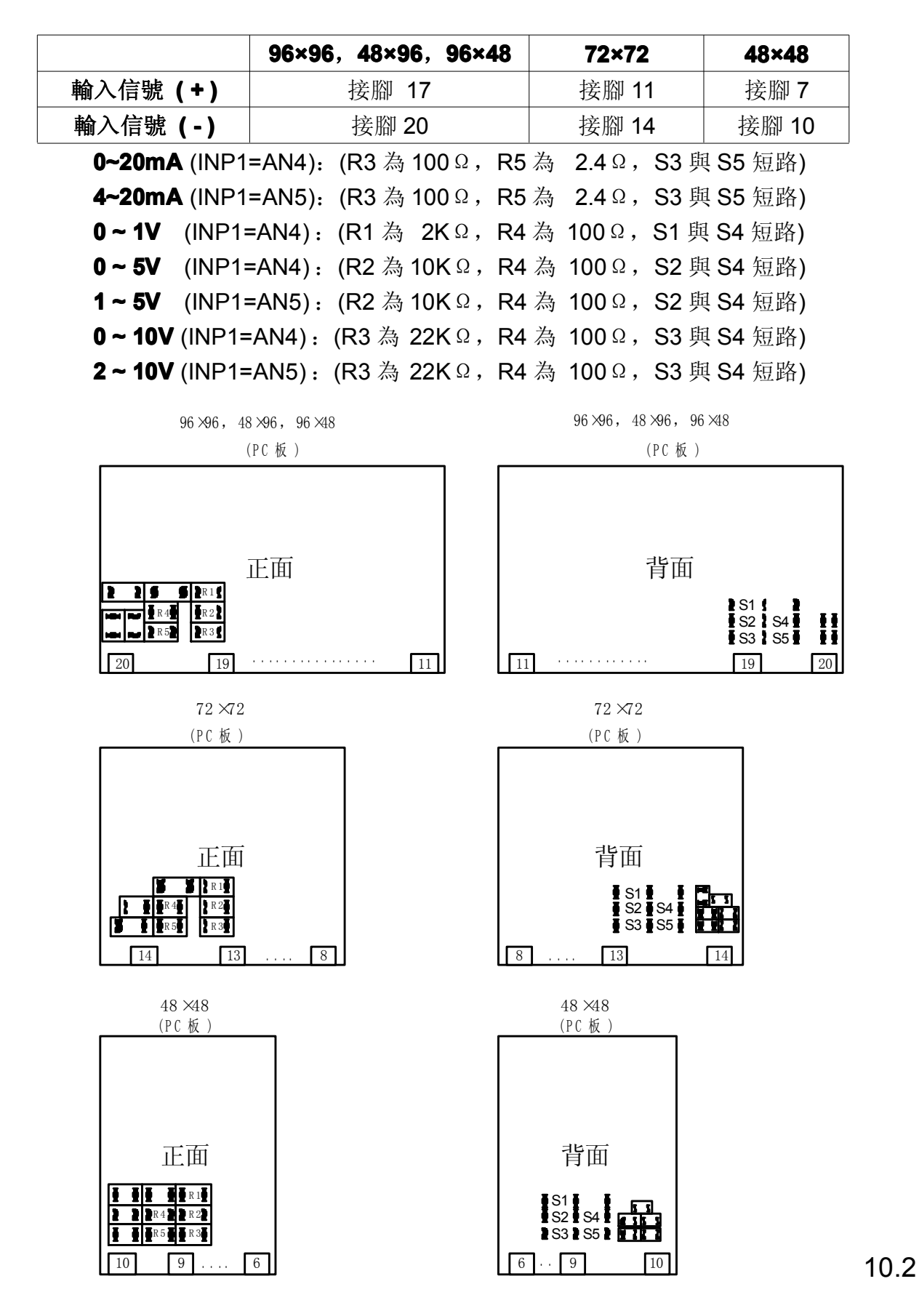

軟體部分: (作輸入校正)

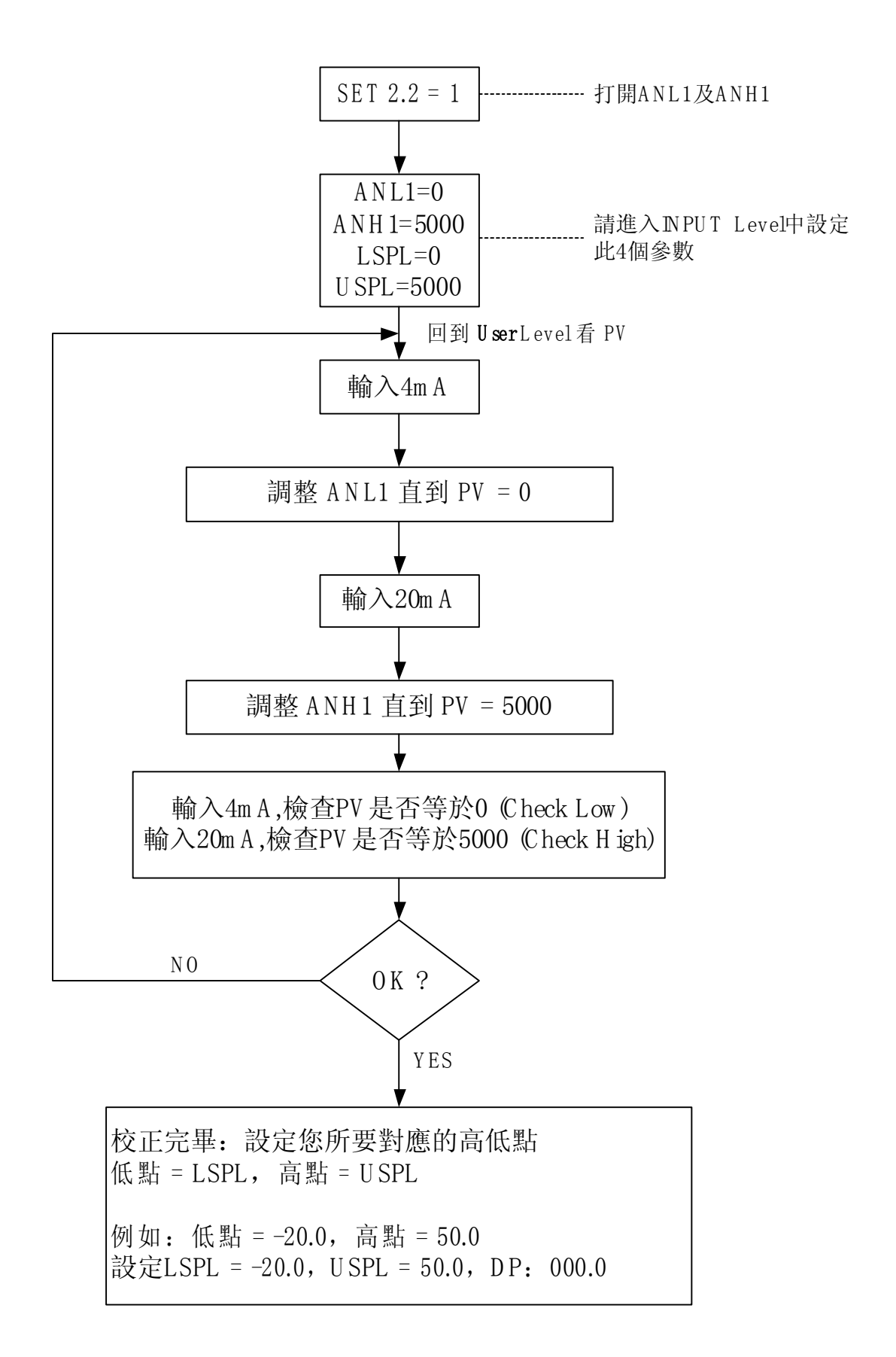

11.特殊功能說明:

11.1 LEVEL 4 (Set Level)

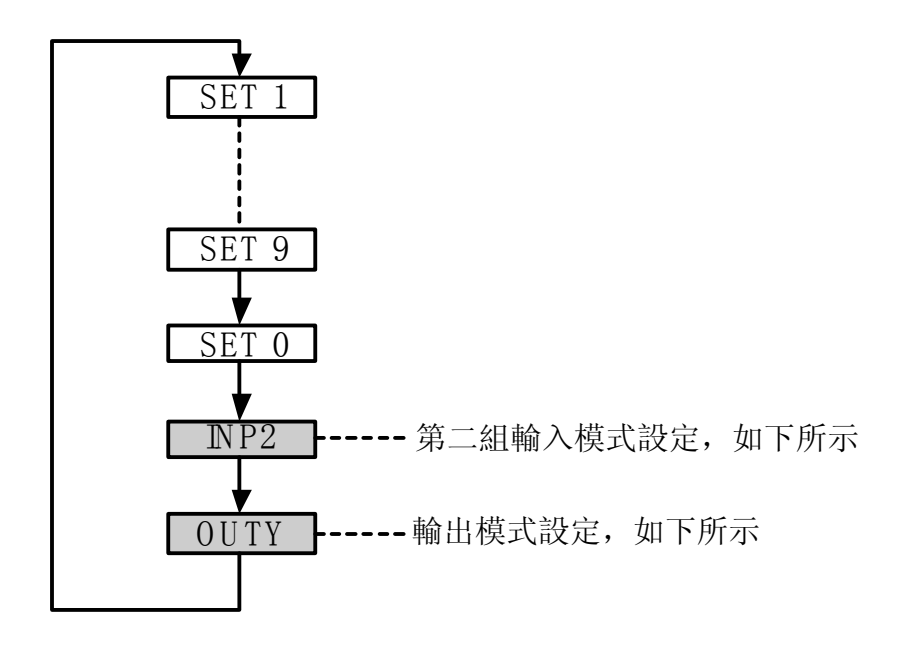

- 11.1.1 第二組輸入模式設定(INP2)
- INP2=0 沒有第二組輸入。
- INP2=1 10~50mV / 4~20mA / 1~5V / 2~10V.
- INP2=2 0~50mV / 0~20mA / 0~5V / 0~10V.
- ※<u>第二組輸入為 Remote SV 輸入用</u>,但 PTB 型號控制器之 SV 只受程式控制, 故不適用(INP2=0)。

#### 11.1.2 輸出模式設定(OUTY)

- OUTY=0 單輸出。
- OUTY=1 雙輸出。
- OUTY=2 沒有輸出。
- OUTY=3 馬達閥門(Motor Valve)控制。
- **OUTY=4** 單相 SCR (單相控制)。
- OUTY=5 三相 SCR (三相控制)。

#### 11.2 升溫斜率(RAMP) & 持溫時間(SOAK) 功能

#### ※ (只適用於 TB 型號)

#### **11.2.1** 升溫斜率(RAMP):

- I. 請將 SET2.1 設定為"1" (顯示 AL3),將 SET4.1 設定為"1" (顯示 ALD3)。
- I. ALD3 設定為"9" (以 RAMP 取代 AL3)。
- II. RAMP 將會取代 AL3 顯示出來。

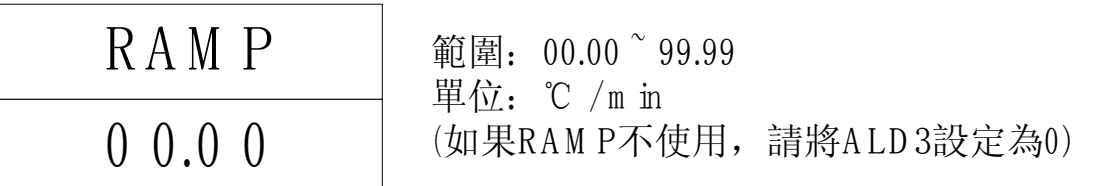

#### **11.2.2** 持溫時間(SOAK):

- I. 將 ALD1 / ALD2 設定為"19"(請參考 p.15, 警報動作說明)。
- II. AL1 / AL2 將會顯示如下:

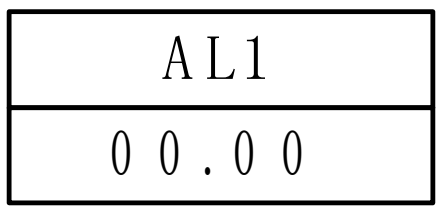

範圍: 00.00~99.59(小時,分)

#### 11.2.3 範例:

SV=100℃, RAMP=10.00 (℃/分鐘), AL1=00.10 分鐘, PV=25℃

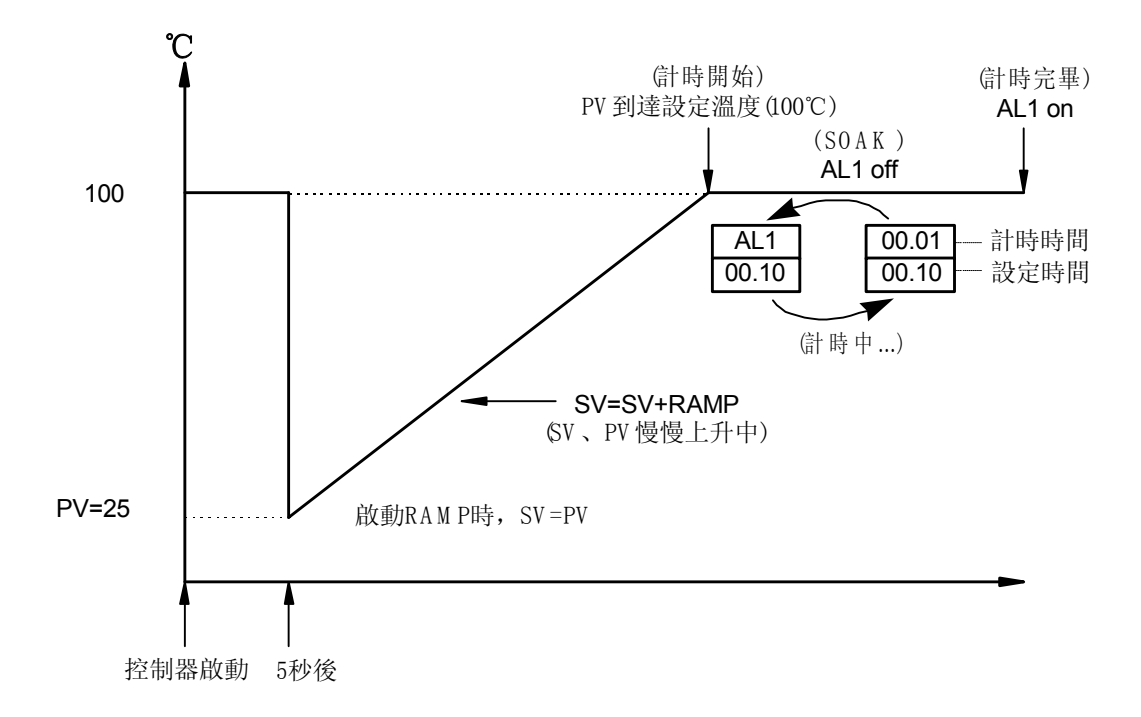